## TUTORIAL TÉCNICO

Cómo ajustar la métrica de interfaz en Windows

| 0 | 0 | 0 | 0 | TUTORIAL TÉCNICO                       |
|---|---|---|---|----------------------------------------|
| 0 | 0 | 0 | 0 | Cómo ajustar la métrica de interfaz en |
| 0 | 0 | 0 | 0 | Windows                                |

#### WINDOWS

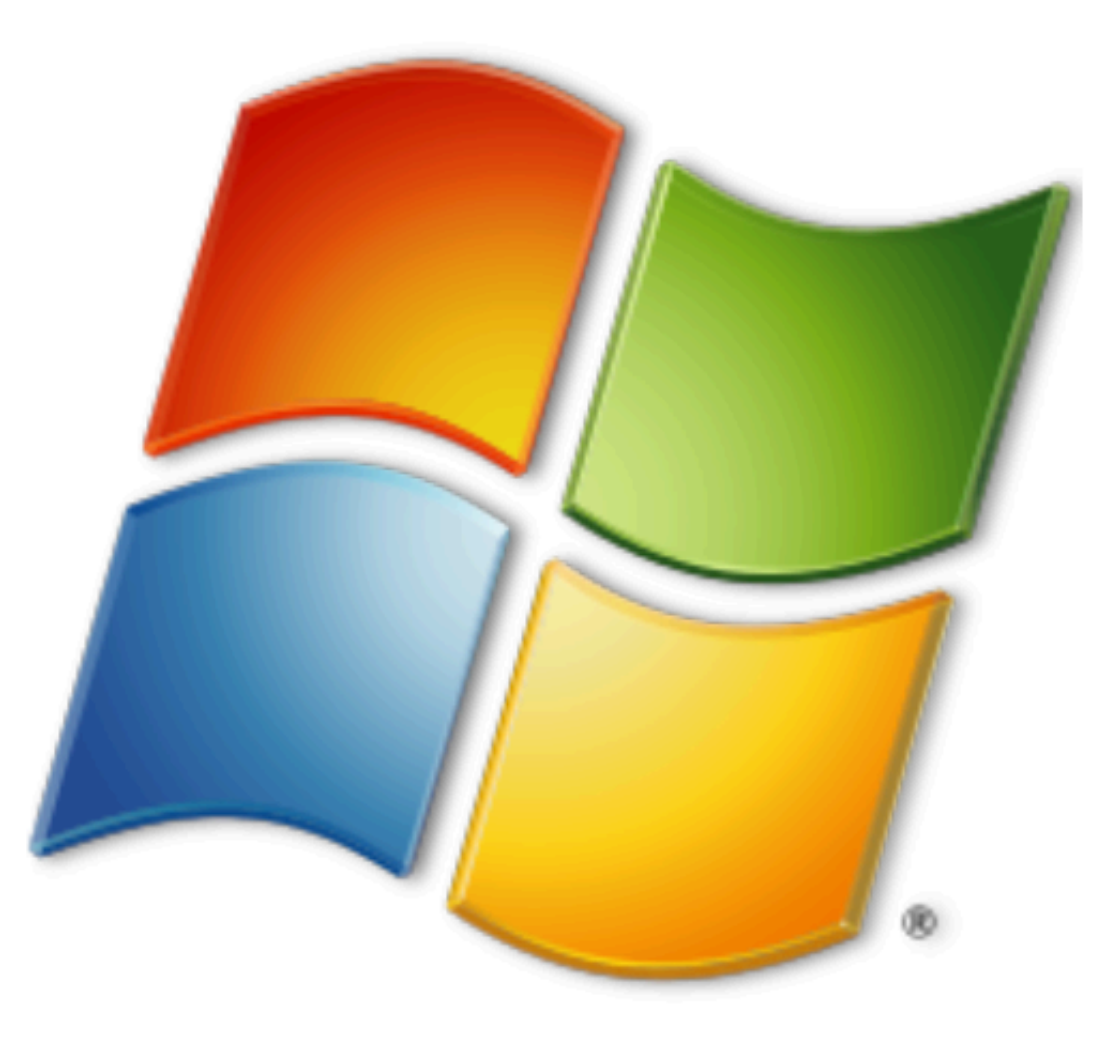

## ¿CUÁNDO AJUSTAR LA PRIORIDAD/MÉTRICA DE RED EN WINDOWS?

Cuando haya necesidad de comunicación directa con el dispositivo y se tenga una segunda conexión activa (internet o software), utilizando la configuración de IP fija en tu computadora.

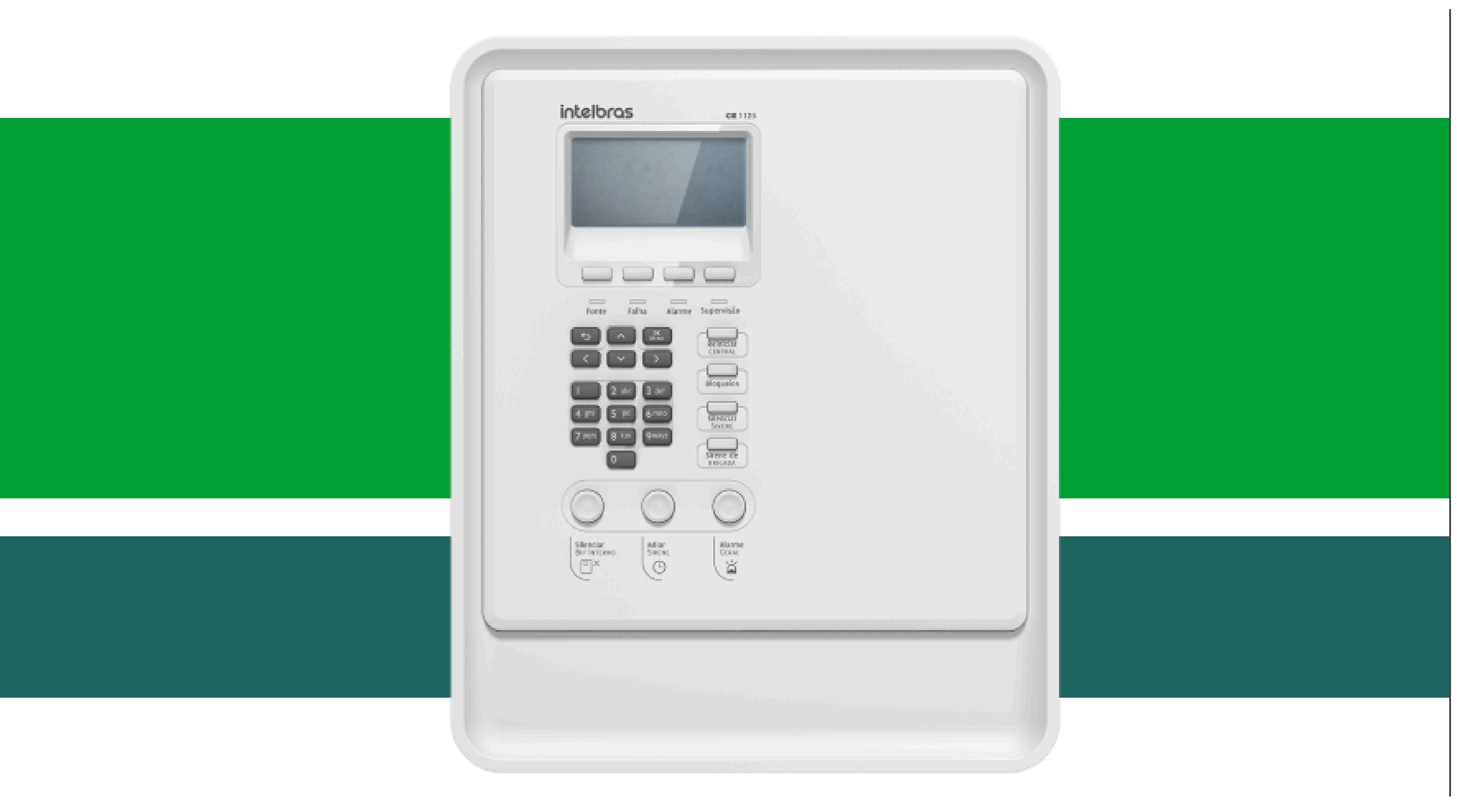

#### **Ejemplo:**

Estar conectado a través de cable con el dispositivo stand alone y necesitar comunicarse con Internet a través de Wi-Fi.

| TUTORIAL TÉCNICO                       | 0 | 0 | 0 | 0 |
|----------------------------------------|---|---|---|---|
| Cómo ajustar la métrica de interfaz en | 0 | 0 | 0 | 0 |
| Windows                                | 0 | 0 | 0 | 0 |
|                                        |   |   |   |   |

 $\mathbf{O}$ Ο

#### ¿Por qué realizar este ajuste?

En algunos escenarios, el sistema puede enviar los datos a través de una interfaz diferente a la deseada. Necesitamos comunicarnos con el dispositivo a través del cable, pero el sistema envía los paquetes a través de la conexión inalámbrica (de esta manera, no podremos acceder), o también podemos tener 2 conexiones a Internet, una inalámbrica y otra por cable, donde la conexión inalámbrica es más rápida que la conexión por cable. Normalmente, Windows intentará la comunicación a través del cable. Al ajustar esta prioridad, podemos determinar para el sistema cuál será nuestra prioridad de uso.

#### Procedimiento

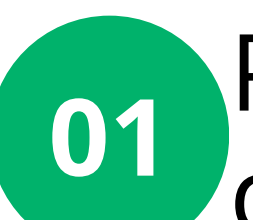

Presiona la tecla de la ventana de Windows + R para ejecutar el comando.

**02** En el campo, escribe **ncpa.cpl** para acceder a las conexiones.

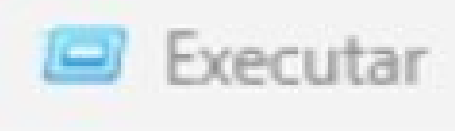

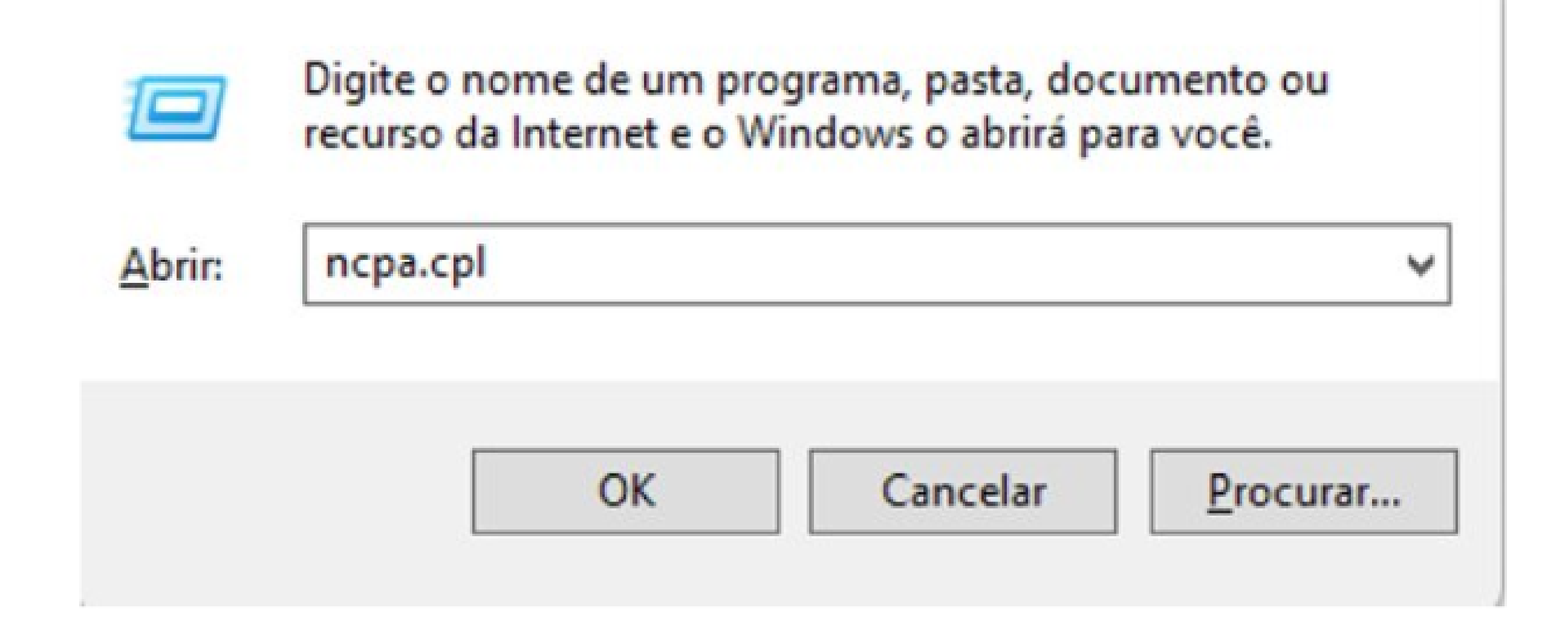

| 0 | 0 | 0 | 0 | TUTORIAL TÉCNICO                       |
|---|---|---|---|----------------------------------------|
| 0 | 0 | 0 | 0 | Cómo ajustar la métrica de interfaz en |
| 0 | 0 | 0 | 0 | Windows                                |

Haz clic derecho en la conexión Ethernet y selecciona **Propiedades**.

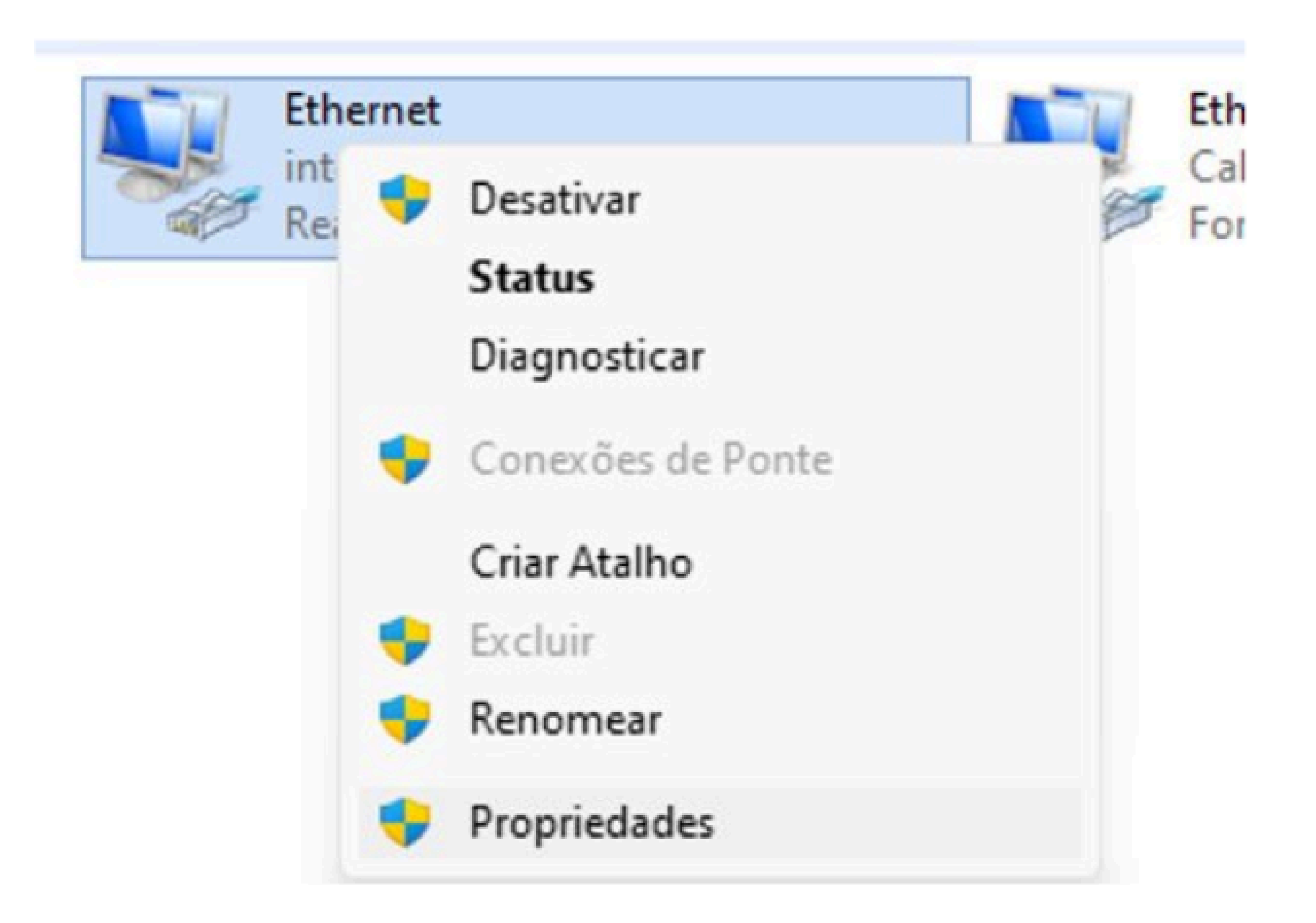

#### En esta pantalla, selecciona la opción **Protocolo de Internet** versión 4 (TCP/IPv4) y haz clic en **Propiedades**.

| Rede | Autenticação                       | Compartilhamento |  |  |  |  |
|------|------------------------------------|------------------|--|--|--|--|
| Cone | ctar-se usando:                    |                  |  |  |  |  |
| 1    | Realtek PCIe GbE Family Controller |                  |  |  |  |  |
|      |                                    |                  |  |  |  |  |

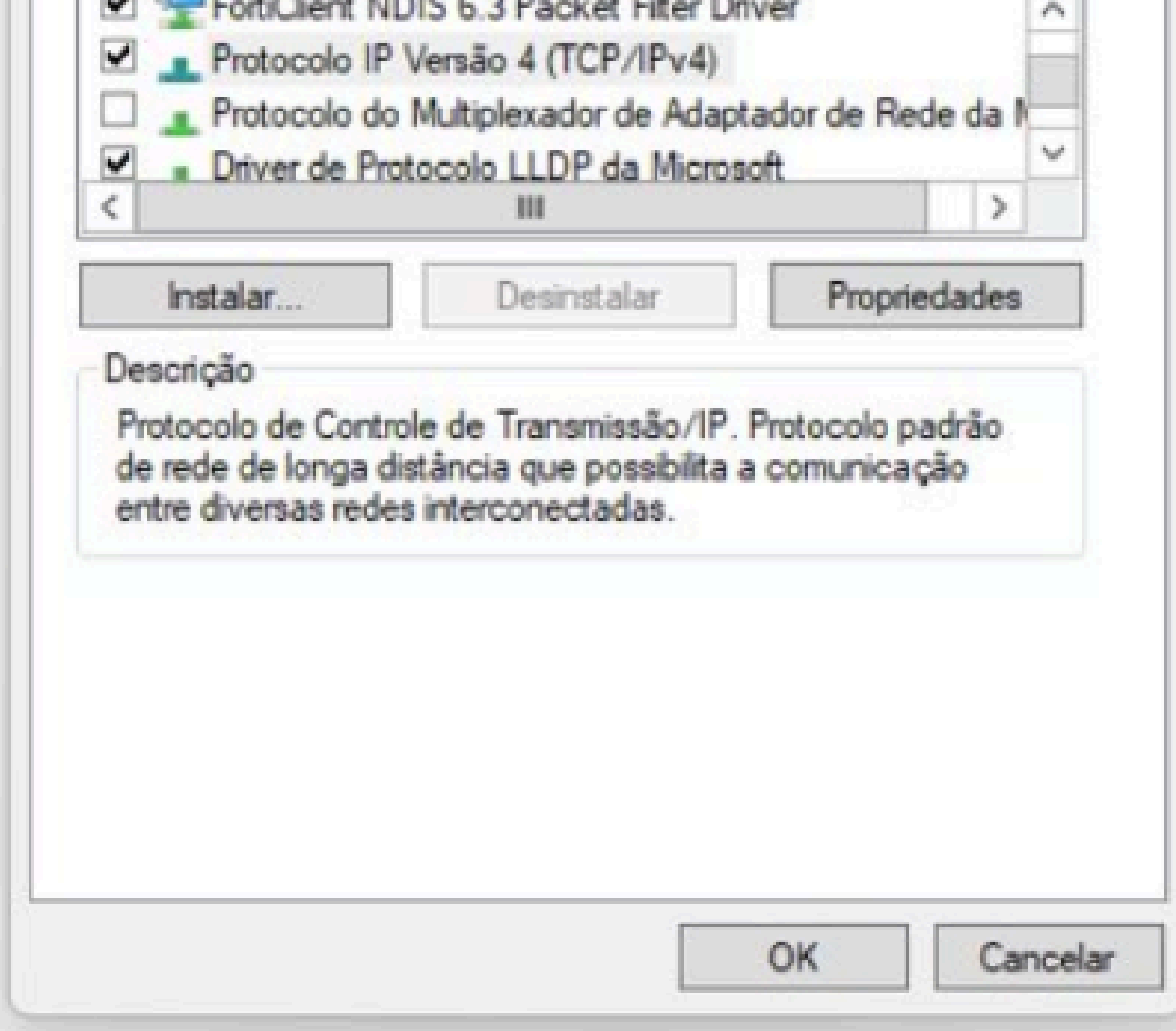

#### 

0 0 0 0

05 Haz clic en Avanzado.

| L.  | Auten            | ticação Compartilhamento                                                                                   |                                       |                             |                                        |           |
|-----|------------------|----------------------------------------------------------------------------------------------------|---------------------------------------|-----------------------------|----------------------------------------|-----------|
| Pro | onie             | dades de Protocolo IP Versão 4                                                                             |                                       | .4)                         |                                        |           |
| 6   | eral             | Configuração alternativa                                                                                   |                                       |                             |                                        |           |
| Est | As con<br>ofered | nfigurações IP podem ser atribuíd<br>cer suporte a esse recurso. Caso<br>ministrador de rede as configuraç | as automa<br>contrário,<br>ões IP ade | sticame<br>você p<br>equada | ente se a rec<br>precisa solici<br>is. | de<br>tar |
| L   | •                | Obter um endereço IP automatica                                                                            | mente                                 |                             |                                        |           |
| <   | -01              | Jsar o seguinte endereço IP:                                                                               |                                       |                             | _                                      |           |
|     | End              | dereço IP:                                                                                                 |                                       | 8                           | 10.                                    |           |
| C   | Má               | scara de sub-rede:                                                                                         |                                       |                             |                                        |           |
|     | Gal              | teway padrão:                                                                                              |                                       | ÷.                          | - 62                                   |           |
|     | •                | Obter o endereço dos servidores (                                                                          | DNS autor                             | natican                     | nente                                  |           |
|     | -01              | Usar os seguintes endereços de se                                                                          | ervidor DN                            | IS:                         |                                        |           |
|     | Ser              | vidor DNS preferencial:                                                                                    |                                       | 8                           | 80                                     |           |
|     | Ser              | vidor DNS alternativo:                                                                                     |                                       | ¥.                          |                                        |           |
|     |                  | Validar configurações na saída                                                                             |                                       |                             | Avançac                                | lo        |

Desmarca la casilla Métrica automática y en el campo
Métrica de interfaz, introduce el número 1. Luego, haz clic en OK en esta pantalla y en la anterior, y finalmente haz clic en Cerrar. Cuanto menor sea el valor, mayor será la prioridad.

| R_ | Configurações TCP/IP avançadas   | ×                   | No  |
|----|----------------------------------|---------------------|-----|
|    | Configurações IP DNS WINS        |                     | INO |
|    | Endereço IP<br>DHCP ativado      | Máscara de sub-rede | rea |
|    | Adicionar                        | . Editar Remover    | ne  |
|    | Gateways padrão:<br>Gateway      | Custo               | de  |
|    | Adicionar                        | Editar Remover      |     |
|    | Métrica automática<br>Métrica da |                     |     |

realiza el mismo procedimiento si es necesario cambiar la métrica de otra conexión de red.

| TUTORIAL TÉCNICO                       | 0 | 0 | 0 | 0 |
|----------------------------------------|---|---|---|---|
| Cómo ajustar la métrica de interfaz en | 0 | 0 | 0 | 0 |
| Windows                                | 0 | 0 | 0 | 0 |
|                                        |   |   |   |   |

Para validar si se realizó el cambio, accede al símbolo del sistema. Presiona el botón de la ventana de **Windows + R** y escribe el comando **cmd**.

| recurso da Internet e o Windows o abrirá para você. |       | Digite o nome de um pro   | ograma nasta doci   | imento ou |
|-----------------------------------------------------|-------|---------------------------|---------------------|-----------|
| brir: cmd                                           |       | recurso da Internet e o W | lindows o abrirá pa | ra você.  |
| brir: cmd                                           |       |                           | - mark 2000         |           |
|                                                     | brir: | cmd                       |                     |           |
|                                                     |       |                           |                     |           |

Ahora escribe el comando **Route print** y verifica en la lista de **Rutas activas** que la columna Costo esté configurada como **1** según lo establecido.

Del mismo modo, ten en cuenta que un costo de **1** significa que esta conexión tendrá mayor prioridad.

| Selecionar C:\WINDOWS\system                   | n32\cmd.exe |
|------------------------------------------------|-------------|
| 17 291 ff00::/8                                | No vínculo  |
| Rotas persistentes:<br>C:\Users\jo049919>route | print       |
| Lista de interfaces                            |             |

| 17c0 | 25 | a5 | 35 | 09 | 68 | Realtek PCIe GbE Family Controller            |
|------|----|----|----|----|----|-----------------------------------------------|
| 1500 | d7 | 6d | 19 | 7e | 46 | Microsoft Wi-Fi Direct Virtual Adapter #3     |
| 2102 | d7 | 6d | 19 | 7e | 45 | Microsoft Wi-Fi Direct Virtual Adapter #4     |
| 800  | 09 | Øf | fe | 00 | 01 | Fortinet Virtual Ethernet Adapter (NDIS 6.30) |
| 2200 | d7 | 6d | 19 | 7e | 45 | Intel(R) Wi-Fi 6 AX201 160MHz                 |
| 1200 | d7 | 6d | 19 | 7e | 49 | Bluetooth Device (Personal Area Network)      |
| 1    |    |    |    |    |    | Software Loopback Interface 1                 |
|      |    |    |    |    |    |                                               |

Tabela de rotas IPv4

| Rotas ativas:    |               |                |            |       |
|------------------|---------------|----------------|------------|-------|
| Endereço de rede | Máscara       | Ender. gateway | Interface  | Custo |
| 0.0.0.0          | 0.0.0.0       | 10.1.41.1      | 10.1.41.28 | 1     |
| 0.0.0.0          | 0.0.0.0       | 10.1.80.1      | 10.1.81.59 | 9999  |
| 10.1.41.0        | 255.255.255.0 | No vínculo     | 10.1.41.28 | 257   |

| TUTORIAL TÉCNICO                       | 0 | 0 | 0 | 0 |
|----------------------------------------|---|---|---|---|
| Cómo ajustar la métrica de interfaz en | 0 | 0 | 0 | 0 |
| Windows                                | 0 | 0 | 0 | 0 |
|                                        | 0 | 0 | 0 | 0 |

#### Dudas o sugerencias, por favor contactános vía WhatsApp

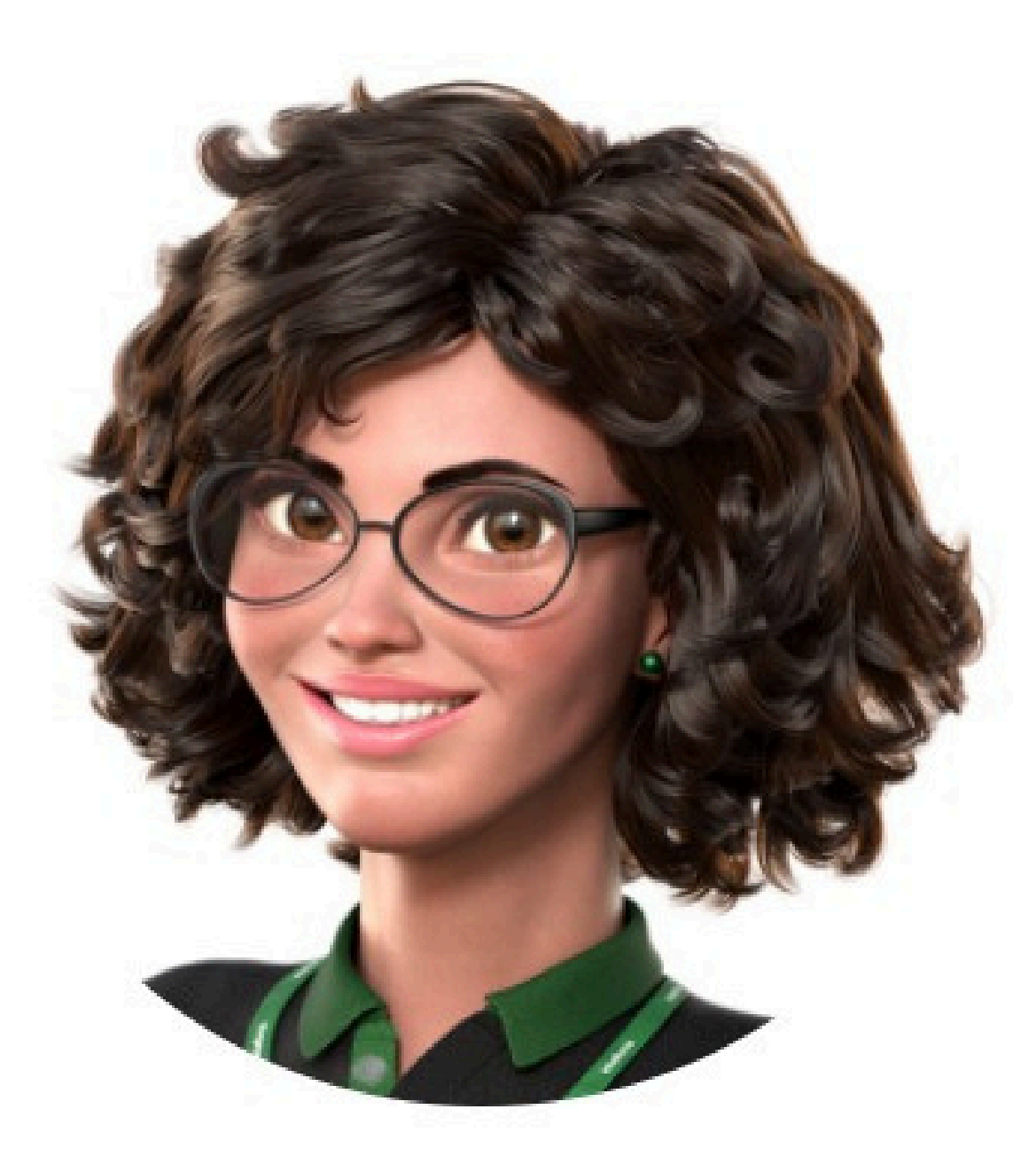

## Intelbras 🤣

### Ir para a conversa

Suporte a clientes: <u>intelbras.com/pt-br/contato/suporte-tecnico/</u> Vídeo tutorial: <u>youtube.com/intelbraslatam</u> (48) 2106 0069

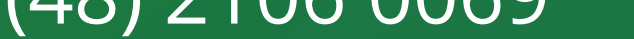

| TUTORIAL TÉC                          | CNICO    |
|---------------------------------------|----------|
| o o o Cómo ajustar la métrica de inte | erfaz en |
|                                       | lindows  |

Cómo ajustar la métrica de interfaz en Windows

Haga clic en los siguientes iconos para descubrir

nuestras redes sociales!

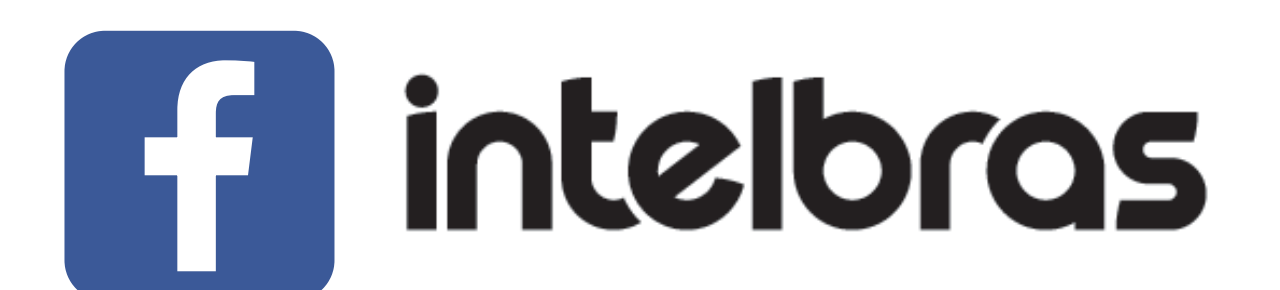

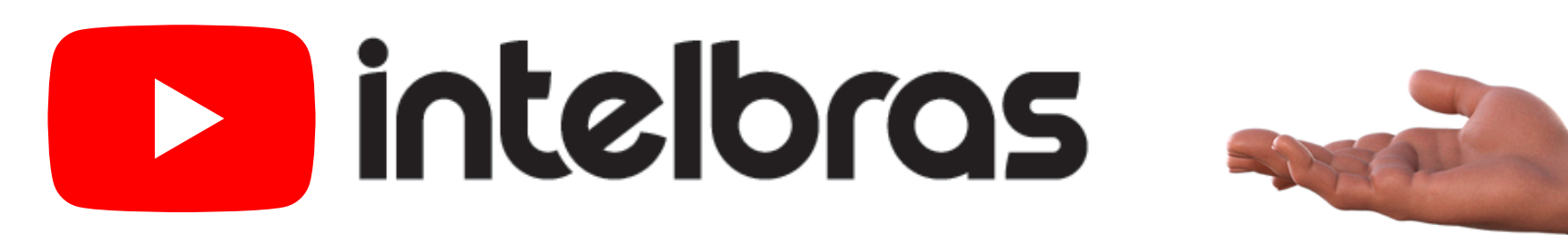

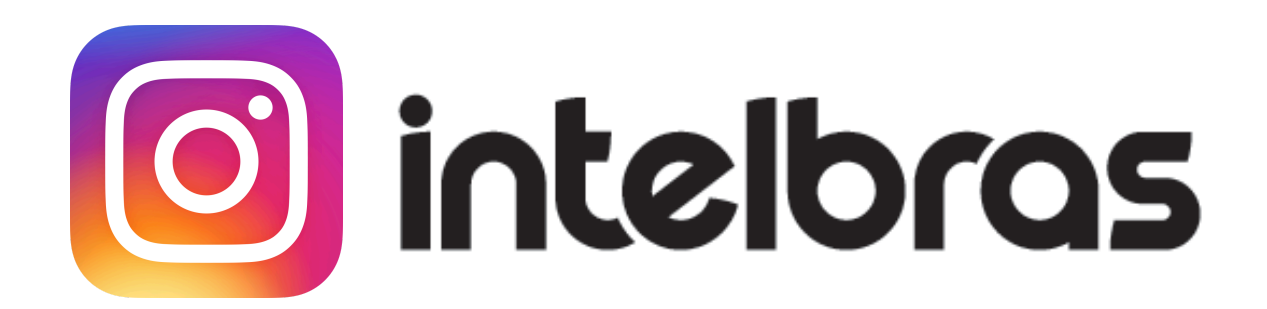

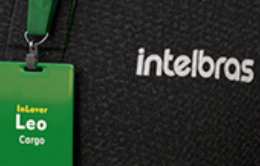

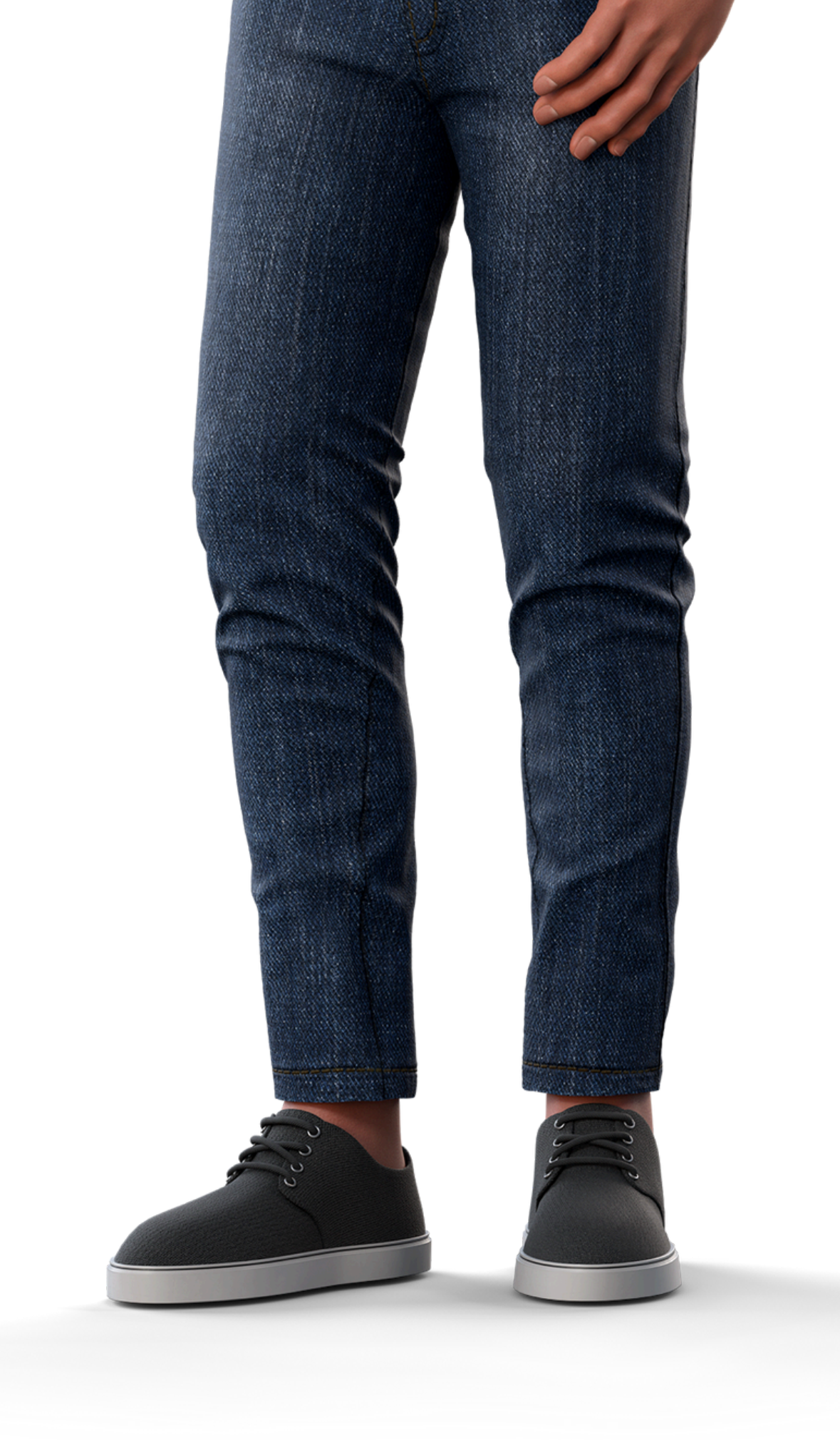

### 

## 0000

#### 0 0 0 O

# intelbros

#### <u>intelbras.com/pt-br/contato/suporte-tecnico/</u>